## **OFS Process**

## "OFS प्रक्रिया"

1. To do OFS need to navigate to OFS menu and click on OFS request submenu then click on NEW button.

OFS करने के लिए OFS मेनू में जाएं और OFS रिक्वेस्ट सबमेनू पर क्लिक करें, फिर NEW बटन पर क्लिक करें।"

| Excise Department        | E Pol₹ IEMS 2.0               |                                 | Role : MANUFACTURE Name : UNITED SPIR | TS ENGLISH विवे      | đ F.Y - 2024-2025 ×     | SESSION ENDS 2886 SEC | ٢                 |
|--------------------------|-------------------------------|---------------------------------|---------------------------------------|----------------------|-------------------------|-----------------------|-------------------|
| Search Module Q          | ← OFS Request                 |                                 |                                       |                      |                         |                       | OFS > OFS Request |
| Dashboard                |                               |                                 |                                       |                      |                         |                       | 14<br>11          |
| 🛔 User Profile           |                               |                                 | OFS R                                 | equest Details       |                         |                       | New               |
| Production Transaction > | From Date To Date             | Supply Source                   |                                       | Depot Name           |                         | Status                |                   |
| Global Master >          | 19-OCT-2024 18-NDV-2024       | UNITED SPIRITS LTD., UNIT ALWAR |                                       | select               |                         | Select                | $-\Lambda$        |
|                          |                               |                                 |                                       | Load Reset           |                         |                       | U                 |
| ♂ Sampling →             | Show 10* Entries              |                                 |                                       |                      |                         | Search: Q             |                   |
| ♦ Spirit NOC >           | 51 Ma 11                      | OES No.                         | OES Requested Date                    |                      | 1 Decet Hame            | LT Status             |                   |
| 🗘 Hologram 💦 🔸           | 31 NO                         | BSBCLUDES.4.W00.772077          | 17.NDV-2024 19-11-12                  | 20.NOV.2024 19:11:20 | R S B C L + AIMER DEPOT | OFS Generated         |                   |
| ∲ofs >                   | 2                             | RSECL-OFS-AJM00-772076          | 17-NOV-2024 01:11:32                  | 26-NOV-2024 01:11:19 | R.S.B.C.L AJMER DEPOT   | OFS Generated         |                   |
| Manufacturer Dispatch →  | 1                             | RSBCL-OFS-AJW00-772075          | 17-NOV-2024 01:11:54                  | 20-NOV-2024 01:11:13 | R.S.B.C.L AJWER DEPOT   | OFS Generated         |                   |
| Online Permit →          | 4                             | RSBCL-OFS-AJW00-772074          | 18-NOV-2024 10:11:48                  | 25-NOV-2024 11:11:58 | R.S.B.C.L AJWER DEPOT   | OFS Generated         |                   |
|                          | 5                             | RSBCL-OFS-AJM00-772073          | 18-NOV-2024 01:11:26                  | 25-NOV-2024 10:11:07 | R.S.B.C.L AJMER DEPOT   | OFS Generated         |                   |
| Depot Transfer Out >     | 6                             | RSBCL-OFS-AJW00-772072          | 18-NOV-2024 01:11:40                  | 25-NOV-2024 01:11:49 | R.S.B.C.L AJMER DEPOT   | OFS Generated         |                   |
| Payment >                | 7                             | RSBCL-OFS-AJM00-772071          | 18-NOV-2024 10:11:52                  | 25-NOV-2024 10:11:05 | R.S.B.C.L AJMER DEPOT   | OFS Generated         |                   |
| Production Master >      | *                             | RSBCL-OFS-AJM00-772070          | 15-NOV-2024 07:11:12                  | 24-NOV-2024 07:11:23 | R.S.B.C.L AJMER DEPOT   | OFS Generated         |                   |
| ₿ Help >                 |                               | RSBCL-OFS-AJM00-772069          | 15-NOV-2024 04:11:29                  | 24-NOV-2024 04:11:42 | R.S.B.C.L AJMER DEPOT   | OFS Generated         |                   |
|                          | 10                            | RSECL-OFS-AJM00-772068          | 14-NOV-2024 10:11:14                  | 23-NOV-2024 10:11:24 | R.S.B.C.L AJMER DEPOT   | OFS Generated         |                   |
|                          | Showing 1 to 10 of 19 entries |                                 |                                       |                      |                         | Previous              | 1 2 Next          |
|                          |                               |                                 |                                       |                      |                         | Activate Windows      |                   |
|                          |                               |                                 | © Rajcomp Info Services               | Limited              |                         |                       |                   |

2. Choose the product category, Depot Type, Depot then click on search button.

उत्पाद श्रेणी, डिपो प्रकार, डिपो चुनें और फिर सर्च बटन पर क्लिक करें।"

| Excise Department<br>doverment of Rejenters | E PAZ IEMS 2.0                  | lole : MANUFACTURE Name : MFG | ENGLISH हिंदी     | F.Y - 2024-2025 V SESSION | ENDS 4899 SEC | ٢       |
|---------------------------------------------|---------------------------------|-------------------------------|-------------------|---------------------------|---------------|---------|
| Search Module Q                             |                                 |                               |                   |                           | 13300         | ,       |
| 🍘 Dashboard                                 |                                 |                               |                   |                           |               | †J Swit |
| 💄 User Profile                              |                                 | Gene                          | erate OFS Request |                           |               | Back    |
| 🗘 Brand And Label >                         | Supply Source*                  | Product Category*             | Depot Type*       |                           | epot*         | fodule  |
| Production >                                | UNITED SPIRITS LTD., UNIT ALWAR | IMFL                          | select            |                           | select        |         |
| 🗘 Lab Module >                              |                                 | select                        | Clear             |                           |               |         |
| Other License →                             |                                 | IMFL                          |                   |                           |               |         |
| 🕅 Depot DrainOut Request >                  |                                 |                               |                   |                           |               |         |
| 😚 Spirit NOC >                              |                                 |                               |                   |                           |               |         |
| Fms Transactions >                          |                                 |                               |                   |                           |               |         |
| Fms Masters >                               |                                 |                               |                   |                           |               |         |
| Fms Reports >                               |                                 |                               |                   |                           |               |         |
| 𝔅 Manufacturing →                           |                                 |                               |                   |                           |               |         |
| ⊕ неlp >                                    |                                 |                               |                   |                           |               |         |
| 🕅 Hologram 💦 🔸                              |                                 |                               |                   |                           |               |         |
| 🗘 Workflow >                                |                                 |                               |                   |                           |               |         |
| ∲ofs >                                      |                                 |                               |                   |                           |               |         |
| A                                           |                                 | © Rajcomp Info Servi          | ces Limited       |                           |               |         |

3. Choose the Brand, Packing & enter the Case quantity then submit the request.

| erreit face, seend root<br>Excise Department<br>Government of Rejection |        | E | HEMS 2.0                        | Role : MAN | NUFACTURE Name : N | IFG                | ENGLISH                        | हिंदी       | F.Y - 2024-2 | 1025 ~ SESS      | ION ENDS | ₩7896 SEC     | Click Here<br>Raise     | ٢         |
|-------------------------------------------------------------------------|--------|---|---------------------------------|------------|--------------------|--------------------|--------------------------------|-------------|--------------|------------------|----------|---------------|-------------------------|-----------|
|                                                                         | ٩      | + |                                 |            |                    |                    |                                |             |              |                  |          |               |                         |           |
| 🚯 Dashboard                                                             |        | 6 |                                 |            |                    |                    |                                |             |              |                  |          |               |                         | ¢↓<br>Swi |
| 🍐 User Profile                                                          |        |   |                                 |            |                    | Gener              | ate OFS Requ                   | lest        |              |                  |          |               | Ba                      | ck D      |
| 🕅 Brand And Label                                                       | ,      |   | Supply Source*                  |            | Product Category*  |                    | Depo                           | t Type*     |              |                  | Depot*   |               |                         | Aodule    |
| Production                                                              | ,      |   | UNITED SPIRITS LTD., UNIT ALWAR |            | IMFL               | _                  | RS                             | BCL         |              |                  | R.S.B.   | C.L RAJASAMA  | ND DEPOT                |           |
| 🕅 Lab Module                                                            | ,      |   |                                 |            |                    |                    | Search                         | lear        |              |                  |          |               |                         |           |
| Other License                                                           | ,      |   | < OFS Details                   |            |                    |                    |                                |             |              |                  |          |               |                         |           |
|                                                                         | ,<br>  |   |                                 |            |                    |                    |                                |             |              |                  |          |               |                         |           |
| The pot prainout Redu                                                   | lest > |   |                                 |            |                    | In Cas             | es                             |             |              |                  |          |               | 0                       |           |
| 😚 Spirit NOC                                                            | >      |   |                                 |            |                    | Landed Cost (Per   | Present Stock<br>At depot ( In | Pending For |              |                  |          | OFS Qty(In    |                         |           |
| igodoldoldoldoldoldoldoldoldoldoldoldoldol                              | >      |   | Name                            |            | Packing            | Case)              | Cases)                         | Dispatch    | In Transit   | Avg Sales in Las | t 7 Days | Cases)        | Amount (in ₹)           |           |
| 😚 Fms Masters                                                           | >      |   | ANTIQUITY BLUE ULTRA PLATINUM   | WHISKY     | 750 ML (quarts)    | 7930.25            | 277                            | 2104        | 24           |                  | 0        | 10            | 79302.50                |           |
| 😚 Fms Reports                                                           | >      |   |                                 |            |                    |                    |                                |             |              | Total QTY(IN     | CASES)   | 10            | 79302.50                |           |
| 🕅 Manufacturing                                                         | ,      |   |                                 |            |                    |                    |                                |             |              |                  |          | VAT           | 15860.50                |           |
| 🕅 Help                                                                  | ,      |   |                                 |            |                    |                    |                                |             |              |                  | Sure     | harge On VAT  | 3172.10                 |           |
| M Hologram                                                              | ,      |   |                                 |            |                    |                    |                                |             |              |                  | Gr       | oss OFS Value | 98335.10                | -         |
|                                                                         |        |   |                                 |            |                    |                    |                                |             |              |                  |          |               |                         |           |
|                                                                         |        |   |                                 |            |                    |                    | Submit OFS Req                 | Jest        |              |                  |          | Activat       |                         |           |
| Ø OFS                                                                   | ,      |   |                                 |            |                    |                    |                                |             |              |                  |          | Go to Se      | ttings to activate Wind | OWS.      |
| ۵                                                                       | -L L   |   |                                 |            | ©R                 | ajcomp Info Servic | es Limited                     |             |              |                  |          |               |                         |           |

ब्रांड, पैकिंग चुनें और केस की मात्रा दर्ज करें, फिर रिक्वेस्ट सबमिट करें।"

4. Navigate OFS acceptance submenu and click on Generate OFS to generate the OFS.

, OFS स्वीकृति सबमेनू में जाएं और OFS जनरेट करने के लिए 'Generate OFS' पर क्लिक करें।"

| annet flass, assess area<br>Excise Department<br>Government et Agestian | 2           | EIEMS 2.0                     | Role : MANUFACTURE N       | lame : MFG |                   | ENGLISH हिंदी       | F.Y - 2024-2025 V     | DN ENDS 🗖 | 1899 SEC<br>To Raise<br>Issue | ٢          |
|-------------------------------------------------------------------------|-------------|-------------------------------|----------------------------|------------|-------------------|---------------------|-----------------------|-----------|-------------------------------|------------|
| Search Module Q                                                         |             | From Date                     | To Date                    |            |                   | Supply Source*      |                       | Depot Nar | ne                            |            |
|                                                                         |             | 19. Out 2024                  | 19 Nov 2024                |            |                   | cappy counce        |                       | Calcul    |                               |            |
| 🚯 Dashboard                                                             |             | 10-00-2024                    | 10-100-2024                |            | _                 | select              |                       | select    |                               | ¥          |
| 🐣 User Profile                                                          |             | OFS Details                   |                            |            | Load              | Reset               |                       |           |                               | fich to Me |
| 😚 Brand And Label                                                       | <b>&gt;</b> | Show 10 Fatries               |                            |            |                   |                     |                       |           | aarch:                        | dule       |
| Production                                                              | <b>&gt;</b> |                               |                            |            |                   |                     |                       |           |                               | )          |
| A                                                                       |             | S.No. ↓↑                      | Depot                      | J↑ 0       | FS Request Date   | ↓↑ OFS Request No   | ↓↑ Requested Quantity | ţ۲.       | Action                        |            |
| T Lab Module                                                            | <b>`</b>    | 1                             | R.S.B.C.L RAJASAMAND DEPOT |            | 18-Nov-2024       | RSBCL-OFS-RSD01-241 |                       | 10        | Generate OFS Cancel Request   |            |
| 😚 Other License                                                         | >           | 2                             | R.S.B.C.L RAJASAMAND DEPOT |            | 18-Nov-2024       | RSBCL-OFS-RSD01-240 |                       | 4         | Print OFS (3)                 | t-         |
| 🛱 Depot DrainOut Request                                                | >           | 3                             | R.S.B.C.L RAJASAMAND DEPOT |            | 18-Nov-2024       | RSBCL-OFS-RSD01-239 |                       | 6         | Print OFS D                   |            |
| 😚 Spirit NOC                                                            | <b>,</b>    | 4                             | R.S.B.C.L RAJASAMAND DEPOT |            | 17-Nov-2024       | RSBCL-OFS-RSD01-238 |                       | 10        | Print OFS (A)                 |            |
| <u>.</u>                                                                |             | 5                             | R.S.B.C.L RAJASAMAND DEPOT |            | 17-Nov-2024       | RSBCL-OFS-RSD01-237 |                       | 30        | Print OFS D                   |            |
| Transactions                                                            | <b>`</b>    | 6                             | R.S.B.C.L AJMER DEPOT      |            | 17-Nov-2024       | RSBCL-OFS-AJM00-14  |                       | 20        | Print OFS D                   |            |
| Tms Masters                                                             | <b>`</b>    | 7                             | R.S.B.C.L RAJASAMAND DEPOT |            | 17-Nov-2024       | RSBCL-OFS-RSD01-236 |                       | 20        | Print OFS [3]                 |            |
| 😚 Fms Reports                                                           | >           | 8                             | R.S.B.C.L RAJASAMAND DEPOT |            | 15-Nov-2024       | RSBCL-OFS-RSD01-235 |                       | 5         | Print OFS D                   |            |
| Manufacturing                                                           | <b>、</b>    | 9                             | R.S.B.C.L RAJASAMAND DEPOT |            | 15-Nov-2024       | RSBCL-OFS-RSD01-234 |                       | 500       | Print OFS 🖻                   |            |
|                                                                         |             | 10                            | R.S.B.C.L RAJASAMAND DEPOT |            | 15-Nov-2024       | RSBCL-OFS-RSD01-233 |                       | 5         | Print OFS [3]                 |            |
| 🛱 Help                                                                  | <b>`</b>    | Showing 1 to 10 of 56 entries |                            |            |                   |                     |                       |           |                               |            |
| 🗘 Hologram                                                              | <b>&gt;</b> | chowing the to to of oblights |                            |            |                   |                     |                       |           | Previous 1 2 3 4 5 6 Ne:      | xt         |
| 🗘 Workflow                                                              | >           |                               |                            |            |                   |                     |                       |           |                               |            |
| OFS                                                                     | >           |                               |                            |            |                   |                     |                       |           |                               |            |
| ۵                                                                       |             |                               |                            | © Rajcomp  | Info Services Lim | iited               |                       |           |                               |            |

5. Navigate to Pay duty fee and click on generate FL-5, then click on Submit button to generate FL-5.

पे ड्यूटी फी पर जाएं और 'Generate FL-5' पर क्लिक करें, फिर FL-5 जनरेट करने के लिए सबमिट बटन पर क्लिक करें।"

| denni fare, const oren<br>Excise Department<br>Government of Rejenturi |          |                               | S 2.0<br>Excise Management System | Role : MANUFACTURE        | Name : MFG             | ENGLISH हिंदी        | F.Y - 2024-2025 🗸 | SESSION ENDS (* 892 SE  | Click Here<br>To Raise<br>Issue | ٢              |
|------------------------------------------------------------------------|----------|-------------------------------|-----------------------------------|---------------------------|------------------------|----------------------|-------------------|-------------------------|---------------------------------|----------------|
| Search Module Q                                                        |          |                               |                                   |                           |                        | ay Duty & Get FL5    |                   |                         |                                 |                |
| 🍪 Dashboard                                                            |          | From Date To<br>18-Oct-2024 1 | Date<br>18-Nov-2024               | Supply Source             | WAR                    | Depot Name<br>select |                   | Load                    | Reset                           | <b>↓</b> Swite |
| 🍐 User Profile                                                         |          | Pav Dutv & Get I              | FL5                               |                           |                        |                      |                   |                         |                                 | an to M        |
| 😚 Brand And Label                                                      | >        |                               |                                   |                           |                        |                      |                   |                         |                                 | odule          |
| Production                                                             | >        | Show 10 T                     | Entries                           |                           |                        |                      |                   | Search:                 | <b>k</b>                        | )              |
| 🗘 Lab Module                                                           | >        | S.No.                         | .↓†                               | Depot Name                | OFS No ↓↑              | OFS Date ↓↑          | OFS Quantity      | Product                 | Action                          |                |
| 😚 Other License                                                        | >        | 1                             | R                                 | S.B.C.L RAJASAMAND DEPOT  | RSBCL-OFS-RSD01-241    | 18-Nov-2024          | 10                | IMFL                    | Generate FL-5                   |                |
| 😚 Depot DrainOut Request                                               | ,        | 2                             | R                                 | S.B.C.L RAJASAMAND DEPOT  | RSBCL-OFS-RSD01-240    | 18-Nov-2024          | 4                 | IMFL                    | Show FL-5✔                      |                |
| 😚 Spirit NOC                                                           | ,        | 3                             | R                                 | S.B.C.L RAJASAMAND DEPOT  | RSBCL-OFS-RSD01-239    | 18-Nov-2024          | 6                 | IMFL                    | Show FL-5✔                      |                |
| (f) Fms Transactions                                                   | ,        | 4                             | R                                 | S.B.C.L RAJASAMAND DEPOT  | RSBCL-OFS-RSD01-238    | 17-Nov-2024          | 10                | IMFL                    | Show FL-5✔                      |                |
| Q =                                                                    |          | 5                             | R                                 | .S.B.C.L RAJASAMAND DEPOT | RSBCL-OFS-RSD01-237    | 17-Nov-2024          | 30                | IMFL                    | Show FL-5✔                      |                |
| Fms Masters                                                            | <b>`</b> | 6                             |                                   | R.S.B.C.L AJMER DEPOT     | RSBCL-OFS-AJM00-14     | 17-Nov-2024          | 20                | IMFL                    | Show FL-5✓                      |                |
| 🕅 Fms Reports                                                          | >        | 7                             | R                                 | S.B.C.L RAJASAMAND DEPOT  | RSBCL-OFS-RSD01-236    | 17-Nov-2024          | 20                | IMFL                    | Show FL-5✓                      |                |
| 🕅 Manufacturing                                                        | >        | 8                             | R                                 | S.B.C.L RAJASAMAND DEPOT  | RSBCL-OFS-RSD01-235    | 15-Nov-2024          | 5                 | IMFL                    | Show FL-5                       |                |
| 🕅 Help                                                                 | >        | 9                             | R                                 | S.B.C.L RAJASAMAND DEPOT  | RSBCL-OFS-RSD01-234    | 15-Nov-2024          | 500               | IMFL                    | Show FL-5                       |                |
| 😚 Hologram                                                             | >        | 10                            | R.                                | S.B.C.L RAJASAMAND DEPUT  | RSBUL-0F5-RSUU1-233    | 15-N0V-2024          | 5                 | IMFL                    | Show FL-3                       |                |
| 🕅 Workflow                                                             | >        | Showing 1 to 10               | 0 of 55 entries                   |                           |                        |                      |                   |                         | 1 2 3 4 5 6 Nex                 | xt             |
| 🕅 ofs                                                                  | >        |                               |                                   |                           |                        |                      |                   |                         | Activate Windows                |                |
| A                                                                      |          |                               |                                   |                           | © Rajcomp Info Service | es Limited           |                   |                         |                                 |                |
|                                                                        |          |                               |                                   |                           |                        |                      |                   |                         |                                 |                |
| erent fans, somer men<br>Excise Department<br>Government ef Rojethan   |          |                               | 5 2.0                             | Role : MANUFACTURE        | Name : MFG             | ENGLISH हिंदी        | F.Y - 2024-2025 v | SESSION ENDS (* 896 SEC | Click Here<br>To Raise<br>Issue | ٢              |
| Search Module Q                                                        |          | 3                             | π.,                               | S.B.C.E RAJAGRMAND DEFUT  | K3002-013-K3001-234    | 10-1007-2024         | 000               | IMI L                   | 310W 1 2-3¥                     |                |
| 🚯 Dashboard                                                            |          | 10                            | R.S                               | S.B.C.L RAJASAMAND DEPOT  | RSBCL-OFS-RSD01-233    | 15-Nov-2024          | 5                 | IMFL                    | Show FL-5✔                      | <b>↑↓</b>      |
| A User Profile                                                         |          | Showing 1 to 10               | of 55 entries                     |                           |                        |                      |                   | Previous 1              | 2 3 4 5 6 Next                  | witch to       |
|                                                                        |          |                               |                                   |                           |                        |                      |                   |                         |                                 | 9 Modu         |

| ioard           |        | Showing 1 to 10 of 55 entries           |                       |                                              |                          |
|-----------------|--------|-----------------------------------------|-----------------------|----------------------------------------------|--------------------------|
| ofile           |        |                                         |                       |                                              | Previous 1 2 3 4 5 6 Nex |
| nd Label        | >      |                                         |                       |                                              |                          |
| tion            | ,      | FL-5 Details                            |                       |                                              |                          |
|                 |        | Date of Issue:                          | Valid Upto:           | Route:*                                      |                          |
| odule           | >      | 18-Nov-2024 05:28                       | 27-NOV-2024           | Alwar,Bandikui,Lalsot,Niwai,Tonk,Deoli,Shahp |                          |
| License         | >      | Account Adjustment of Excise Duty & Fee | )                     |                                              |                          |
| t DrainOut Requ | iest > |                                         |                       |                                              |                          |
| it NOC          | >      | Show 10 Tentries                        |                       |                                              | Search: Q                |
| Transactions    | >      | Fee Type                                | ↓↑ Available Balance  | Proposed Adjustment                          | Balance after Adjustment |
| Masters         | >      | ADDL. EXCISE DUTY- FOREIGN LIQUOR / SPI | RIT ₹15073204         | 47.24 ₹26065.50                              | ₹1507294381.74           |
| eports          | >      | EXCISE DUTY- FOREIGN LIQUOR / SPIRIT    | ₹2538972              | \$4.30 ₹22275.00                             | ₹253874979.3             |
| facturing       | >      | Showing 1 to 2 of 2 entries             |                       |                                              | Deviloper of the         |
|                 | >      |                                         |                       |                                              |                          |
| gram            | >      |                                         |                       | Submit                                       |                          |
| cflow           | >      |                                         |                       |                                              |                          |
|                 | >      |                                         |                       |                                              |                          |
|                 |        |                                         | Paicomn Info Services | : Limited                                    |                          |

6. After Pay duty navigate to Tp Manual entry and enter the OFS number and click on search button to see the OFS details. Then choose Brand, Packing, Batch Number, MFG date, Case Quantity & click on Add button. Then Save the request.

ड्यूटी पे करने के बाद, Tp मैन्युअल एंट्री पर जाएं, OFS नंबर दर्ज करें और OFS विवरण देखने के लिए सर्च बटन पर क्लिक करें। फिर ब्रांड, पैकिंग, बैच नंबर, MFG तारीख, केस की मात्रा चुनें और 'Add' बटन पर क्लिक करें। इसके बाद रिक्वेस्ट को सेव करें।"

| Jeset face, some even<br>Excise Department<br>Government Restance | E PAR IEMS 2.0 Rol                                       | le : MANUFACTURE Name : MFG | ENGLISH हिंदी           | F.Y - 2024-2025 🗸 | ESSION ENDS 1886 SEC To Raise<br>Issue    | ٢                |
|-------------------------------------------------------------------|----------------------------------------------------------|-----------------------------|-------------------------|-------------------|-------------------------------------------|------------------|
| Depot DrainOut Request >                                          | ← Int Manual Entry                                       |                             |                         |                   |                                           | Int Manual Entry |
| 🗘 Spirit NOC >                                                    | · · · · · · · · · · · · · · · · · · ·                    |                             |                         |                   |                                           | t↓               |
| 🕅 Fms Transactions 🔹 🔹                                            |                                                          |                             | Manual Tp               |                   |                                           | Switch to        |
| 😚 Fms Masters >                                                   | Ofs Number                                               | Search                      |                         |                   |                                           | o Modul          |
| 😚 Fms Reports >                                                   | RSBCL-OFS-RSD01-241                                      | 2024                        | OES Validay - 27 MO     | 1 2024            |                                           | ē                |
| 🕅 Manufacturing >                                                 | Permit Number :- FL5-JPR-213                             | Permit Date :- 18-NOV-2024  | Permit Validity :- 27-N | DV-2024           |                                           |                  |
| 🕅 Help >                                                          | TP Number :-                                             | TP Date :-                  | TP Validity :-          |                   |                                           |                  |
| 🗘 Hologram 💦 🔸                                                    | Show 10▼ Entries                                         |                             |                         |                   | Search: Q                                 |                  |
| 🗘 Workflow >                                                      | Brand Nam                                                | e↓↑                         | Packing Name            | QTY Case          | ↓↑ QTY BL                                 | t1               |
| 🗘 ofs 🗸 🗸                                                         | ANTIQUITY BLUE ULTRA PL                                  | ATINUM WHISKY               | 750 ML (quarts)         | 10                | 90                                        |                  |
| OFS Extension     OFS Request     OFS Acceptance     PAY Duty Fee | Showing 1 to 1 of 1 entries                              |                             |                         |                   | Previous 1                                | Next             |
| - Supplier Invoice                                                | Brand                                                    | Parking                     | Ratch No.               | IFG Date          | Oty In Case                               | _                |
| - OFS Cancellation                                                | select                                                   | Select an Option            |                         | DD-MMM-YYYY       | 0                                         | Add              |
| <ul> <li>Indent Create</li> <li>Tnt Manual Entry</li> </ul>       |                                                          |                             |                         |                   |                                           |                  |
| Manufacturer Dispatch >                                           | SNo. OFS Number                                          | Brand Name                  | Packing Batch Numb      | er Mfg Date       | QTY Case Windo Acti                       | on               |
| 🕅 Online Barmit 🔹 🔪                                               |                                                          | © Rajcomp                   | Info Services Limited   |                   |                                           |                  |
| Eccise Department<br>Commercial License<br>Booshboard             | E ⊊∧₹ ELS 20<br>manthematican                            | Role : MANUFACTURE Norm     | ENGLIST                 | । हिंदी           | FY-20242025 ♥ SESSION ENDS <b>2 888 S</b> |                  |
| User Profile                                                      |                                                          |                             | Manual Tp               |                   |                                           |                  |
| Brand And Label >                                                 | Ofs Number                                               | Search                      |                         |                   |                                           |                  |
| Production >                                                      | RSBCL-OFS-RSD01-243<br>OFS Number :- RSBCL-OFS-RSD01-243 | OFS                         | - 27-1                  | IOV-2024          |                                           |                  |
| Lab Module >                                                      | Permit Number :- FL5-JPR-215                             | Perm                        | y - 27                  | -NOV-2024         |                                           |                  |
| ) Other License >                                                 | re Number                                                | IF D                        | $(\checkmark)$          |                   |                                           |                  |
| Depot DrainOut Request >                                          | Show 10 • Entries                                        |                             |                         |                   | Search: Q                                 |                  |
| ) spirit NOC >                                                    | Brand Name                                               | s                           | uccess                  | QTY Case          | LT QTY BL                                 | 11               |
| Fms Transactions                                                  | ANTIQUITY BLUE ULTRA PLA                                 | ATINUM WHISK Save           | ed SuccessFully         | 10                | 86.4                                      |                  |
| Eme Mactare                                                       | ANTIQUITY BLUE ULTRA PLA                                 | ATINUM WHISK                |                         | 10                | 90                                        |                  |
| Emo Doporto                                                       | Showing 1 to 2 of 2 entries                              |                             | ок                      |                   |                                           |                  |
| Prins keports                                                     |                                                          |                             |                         |                   |                                           |                  |
| ) Manufacturing >                                                 |                                                          |                             |                         |                   |                                           |                  |
| )Help >                                                           | Proved                                                   | Dasking                     | Patrick No.             | NEC Data          | Ohu la Casa                               |                  |
| )Hologram >                                                       | select                                                   | Select an Option            | Datch NO                | DD-MMM-YYYY       | 0                                         | Add              |
| } Workflow >                                                      |                                                          |                             |                         |                   |                                           |                  |
| ) ofs >                                                           |                                                          |                             |                         |                   |                                           |                  |
|                                                                   |                                                          |                             |                         |                   |                                           |                  |

7. If user enter wrong entries then they can correct it from manual TP correction page. In this Page USER need to correct the request as per OFS and submit the request.

यदि उपयोगकर्ता ने गलत एंट्री की है, तो वे मैन्युअल TP सुधार पेज से इसे सही कर सकते हैं। इस पेज में उपयोगकर्ता को OFS के अनुसार रिक्वेस्ट को सही करना होगा और फिर रिक्वेस्ट सबमिट करनी होगी।"

| Excise Department<br>Government / Russhan |     | E  | Î              | HEMS 2.0<br>Magnetic Datase Management Bythem | Ro         | le : MANUFACTURE     | Name : MF    | G                | ENGL               | ISH हिंदी   |          | F.Y - 2024-2025 | × SESSIO  | N ENDS (\$4885 SEC                     | )                  | ٢         |
|-------------------------------------------|-----|----|----------------|-----------------------------------------------|------------|----------------------|--------------|------------------|--------------------|-------------|----------|-----------------|-----------|----------------------------------------|--------------------|-----------|
| Search Module 0                           | n l | F  | RSBCL-OFS-RS   | SD01-243                                      |            |                      |              |                  |                    |             |          |                 |           |                                        |                    |           |
|                                           |     | O  | S Number :- H  | (SBCL-OFS-RSD01-243                           | (          | DES Date :- 18-NOV-2 | 2024         |                  | OFS Validity :- 2  | 7-NOV-2024  |          |                 |           |                                        |                    |           |
|                                           |     | Pe | rmit Number :- | - FL5-JPR-215                                 | F          | ermit Date :- 18-NOV | V-2024       |                  | Permit Validity :- | 27-NOV-2024 |          |                 |           |                                        |                    | 1L        |
| 🚯 Dashboard                               |     | TF | Number :-      |                                               | T          | P Date :-            |              |                  | TP Validity :-     |             |          |                 |           |                                        |                    | S.        |
| 🍐 User Profile                            |     |    | Show 10        | <ul> <li>Entries</li> </ul>                   |            |                      |              |                  |                    |             |          |                 | Search: Q |                                        |                    | tch to Mo |
| 😚 Brand And Label                         | >   |    |                | Brand Nan                                     | ne         |                      | ↓†           | Packing Nam      | e ↓†               |             | QTY Case | ţ†              | _         | QTY BL                                 | ↓†                 | dule      |
| Production                                | >   |    |                | ANTIQUITY BLUE ULTRA P                        | LATINUM WE | IISKY                |              | 180 ML (Nips)    |                    |             | 10       |                 |           | 86.4                                   |                    |           |
| 🗘 Lab Module                              | >   |    |                | ANTIQUITY BLUE ULTRA P                        | LATINUM WE | HISKY                |              | 750 ML (quarts   | 5)                 |             | 10       |                 |           | 90                                     |                    |           |
| Other License                             | >   |    | Showing 1      | to 2 of 2 entries                             |            |                      |              |                  |                    |             |          |                 |           |                                        | 4 Novi             |           |
| 🕅 Depot DrainOut Request                  | >   |    |                |                                               |            |                      |              |                  |                    |             |          |                 |           |                                        |                    |           |
| 🕅 Spirit NOC                              | >   |    |                |                                               |            |                      |              |                  |                    |             |          |                 |           |                                        |                    |           |
| Transactions                              | >   | Br | and            |                                               | F          | 'acking              |              | Batch No         | MFG Date           |             | Qty (    | Case            | A44       |                                        |                    |           |
| 🗘 Fms Masters                             | >   | s  | elect          |                                               |            | Select an Option     |              |                  | DD-MMM-YYYY        | (           | 0        |                 | Add       |                                        |                    |           |
| 😚 Fms Reports                             | >   |    |                |                                               |            |                      |              |                  |                    |             |          |                 |           |                                        |                    |           |
| 🕅 Manufacturing                           | >   |    | SNo.           | OFS Number                                    |            | Brand Name           |              | Packing          | Batch Numbe        | er Mf       | g Date   | Exp Date        | QTY Ca    | se Ac                                  | tion               |           |
| 🕅 Help                                    | >   |    | 1              | RSBCL-OFS-RSD01-243                           | ANTIQU     | JITY BLUE ULTRA F    | PLATINUM     | 750 ML (quarts)  | EFG2               | 04-N        | ov-2024  |                 | 5         | plese ct                               | heck and           |           |
| 🗘 Hologram                                | >   |    |                |                                               |            | WINN'                |              |                  |                    |             |          |                 |           | Qty                                    | Case               |           |
| 🕅 Workflow                                | >   |    | 2              | RSBCL-OFS-RSD01-243                           | ANTIQU     | JITY BLUE ULTRA F    | PLATINUM     | 750 ML (quarts)  | ABC1               | 02-N        | ov-2024  | -               | 5         | plese ct                               | heck and           |           |
| OFS                                       | >   |    |                |                                               |            | WHORT                |              |                  |                    |             |          |                 | Act       | tivate Window<br>to Settings to activi | čase<br>ate Window |           |
| ۵                                         | •   |    |                |                                               |            | ¢                    | Rajcomp Info | Services Limited |                    |             |          |                 |           |                                        |                    |           |

| arrent fater, careter area<br>Excise Department<br>Government of Rajestran |      | E IEMS 2.0                                   | Role : MANUFACTURE          | Name : MFG                   | ENGLISH हिंदी    | F.Y - 2024 | -2025 V SE | SSION ENDS & 899 SEC | ٢               |
|----------------------------------------------------------------------------|------|----------------------------------------------|-----------------------------|------------------------------|------------------|------------|------------|----------------------|-----------------|
| Search Module                                                              | ۹.   |                                              |                             | 🖒 Click Here                 |                  |            |            |                      |                 |
| 🏟 Dashboard                                                                |      |                                              |                             |                              |                  |            |            |                      | <b>1</b> ↓<br>% |
| 🛔 User Profile                                                             |      |                                              |                             | Manual Tp                    |                  |            |            |                      | lich to I       |
| 😚 Brand And Label                                                          | •    | Ofs Number<br>RSBCL-OFS-RSD01-243            | Search                      |                              |                  |            |            |                      | Module          |
| Production                                                                 | •    | OFS Number :- RSBCL-OFS-RSD01-243            | OFS                         |                              | - 27-NOV-2024    |            |            |                      |                 |
| 🗘 Lab Module                                                               | •    | Permit Number :- FLS-JPR-215<br>TP Number :- | Perm<br>TP D                |                              | y :- 27-NOV-2024 |            |            |                      |                 |
| 😚 Other License                                                            | •    |                                              |                             |                              |                  |            |            |                      |                 |
| 🗘 Depot DrainOut Reques                                                    | st > | Show 10 ♥ Entries                            |                             |                              |                  |            | Search:    | ٩                    | )               |
| 😚 Spirit NOC                                                               | •    | Brand Name                                   |                             | Success                      | 1                | QTY Case   | 11         | QTY BL               |                 |
| 😚 Fms Transactions                                                         | ,    | ANTIQUITY BLUE ULTRA PLATINU                 | IM WHISK                    | Saved SuccessFully           |                  | 10         |            | 86.4                 |                 |
| 🗘 Fms Masters                                                              | •    | ANTIQUITY BLUE ULTRA PLATINU                 | IM WHISK                    | ок                           |                  | 10         |            | 90                   |                 |
| 😚 Fms Reports                                                              | •    | Showing 1 to 2 of 2 entries                  |                             |                              | _                |            |            |                      |                 |
| 😚 Manufacturing                                                            | •    |                                              |                             |                              |                  |            |            |                      |                 |
| 🕅 Help                                                                     | •    |                                              |                             |                              |                  |            |            |                      |                 |
| 😚 Hologram                                                                 | •    | Brand                                        | Packing<br>Select an Ontion | Batch No                     | MFG Date         | Oty Case   | Add        |                      |                 |
| 🕅 Workflow                                                                 | ->   |                                              |                             |                              |                  |            |            |                      |                 |
| 🗘 ofs                                                                      | •    |                                              |                             |                              |                  |            |            |                      |                 |
| A                                                                          | •    |                                              | ©R                          | ajcomp Info Services Limited |                  |            |            |                      |                 |

## 8. After the correction It will go for approval.

सुधार के बाद, यह मंजूरी के लिए जाएगा।"

| enset: Pass. surves start<br>Excise Department<br>Government of Rajasthan | E | EIMS 2.0            | Role : MANUFACTURE | Name : MFG                 | ENGLIS            | म हिंदी                | F.Y - 2024-2025 🗸 | SESSION ENDS                                      | ٢               |
|---------------------------------------------------------------------------|---|---------------------|--------------------|----------------------------|-------------------|------------------------|-------------------|---------------------------------------------------|-----------------|
| Search Module Q                                                           | - |                     |                    | 🖒 Click He                 | re To Raise Issue |                        |                   |                                                   |                 |
| <ul> <li>Bashboard</li> <li>User Profile</li> </ul>                       |   |                     |                    |                            |                   |                        |                   | Please Nole * : After the both the old and new re | e data is appro |
| Hand And Label >                                                          |   |                     |                    | MANUAL II                  | P APPROVAL LIS    |                        |                   |                                                   | lie             |
| Production >                                                              |   | OFS NO              |                    |                            |                   | Supplier Name          |                   | Action                                            | n               |
| 🗘 Lab Module >                                                            |   | RSBCL-OFS-RSD01-242 |                    |                            | UNITED S          | PIRITS LTD., UNIT ALWA | R                 | ľ                                                 |                 |
| Other License                                                             |   | RSBCL-OFS-RSD01-235 |                    |                            | UNITED S          | PIRITS LTD., UNIT ALWA | R                 | ľ                                                 |                 |
| 🗘 Depot DrainOut Request >                                                |   | RSBCL-OFS-RSD01-239 |                    |                            | UNITED S          | PIRITS LTD., UNIT ALWA | R                 | Ø                                                 |                 |
| 🗘 Spirit NOC 🛛 🔹 👌                                                        |   | RSBCL-OFS-RSD01-225 |                    |                            | UNITED S          | PIRITS LTD., UNIT ALWA | R                 | Ø                                                 |                 |
| $\bigcirc$ Fms Transactions $\rightarrow$                                 |   | RSBCL-OFS-RSD01-240 |                    |                            | UNITED S          | PIRITS LTD., UNIT ALWA | R                 | ľ                                                 |                 |
| Fms Masters >                                                             |   | RSBCL-OFS-RSD01-243 |                    |                            | UNITED S          | PIRITS LTD., UNIT ALWA | R                 | Ø                                                 |                 |
|                                                                           |   | RSBCL-OFS-RSD01-223 |                    |                            | UNITED S          | PIRITS LTD., UNIT ALWA | R                 | Ø                                                 |                 |
| Manufacturing >                                                           |   | RSBCL-OFS-AJM00-14  |                    |                            | UNITED S          | PIRITS LTD., UNIT ALWA | R                 | Ø                                                 |                 |
| 🗘 Help >                                                                  |   |                     |                    |                            |                   |                        |                   |                                                   |                 |
| 😚 Hologram 💦 👌                                                            |   |                     |                    |                            |                   |                        |                   |                                                   |                 |
| 🗘 Workflow >                                                              |   |                     |                    |                            |                   |                        |                   |                                                   |                 |
| ₿ ofs →                                                                   |   |                     |                    |                            |                   |                        |                   | Activate Windows                                  |                 |
| ۵                                                                         |   |                     | © Ra               | ajcomp Info Services Limit | ed                |                        |                   |                                                   |                 |

9. Click on the Action icon of the OFS which User want to approve then User will verify the request & document uploaded by the MFG unit.

उस OFS के एक्शन आइकन पर क्लिक करें जिसे उपयोगकर्ता मंजूर करना चाहता है, फिर उपयोगकर्ता MFG यूनिट द्वारा अपलोड की गई रिक्वेस्ट और दस्तावेज़ की जांच करेगा।"

|                                                   |                  |                                              |                                     |                       |                                           |             |                |                     | ٢          |
|---------------------------------------------------|------------------|----------------------------------------------|-------------------------------------|-----------------------|-------------------------------------------|-------------|----------------|---------------------|------------|
| Search Module Q                                   | <del>+</del>     |                                              |                                     | t⁄⊃ Click Here To R   | aise Issue                                |             |                |                     | <i></i>    |
| 🍘 Dashboard                                       | _                |                                              |                                     |                       |                                           |             |                |                     | 1↓<br>₽    |
| 🐣 User Profile                                    |                  |                                              | A                                   | opproval For Correcte | d Manaual TP                              |             |                |                     | vitch to r |
| 🗘 Brand And Label >                               | RSBCL-OF         | S-RSD01-240 - Details<br>ISBCL-OFS-RSD01-240 | OFS Date :- 18-NOV-2024             | OFS                   | Validity :- 27-NOV-2024                   |             |                |                     | Module     |
| Production >                                      | Permit Number :- | FL5-JPR-212                                  | Permit Date :- 18-NOV-2024          | Pern<br>TP V          | iit Validity :- 27-NOV-2024<br>alidity :- |             |                |                     |            |
| C Lab Module >                                    |                  |                                              |                                     |                       | analy i                                   |             |                |                     |            |
| Other License >                                   |                  |                                              | Brand Name                          |                       | Packing Name                              |             | QTY Case       | QTY BL              |            |
| Depot DrainOut Request >                          | ANTIQUIT         | Y BLUE ULTRA PLATINUM WHISKY                 |                                     |                       | 750 ML (quarts)                           | 2           |                | 18                  |            |
| ♥ Spirit NOC >                                    | ANTIQUIT         | Y BLUE ULTRA PLATINUM WHISKY                 |                                     |                       | 180 ML (Nips)                             | 2           |                | 17.28               |            |
| Fms Transactions >                                |                  |                                              |                                     |                       |                                           |             |                |                     |            |
| Eme Deporte                                       |                  |                                              | 01                                  | d Pacards Submitad I  | Ry Manufaturor                            |             |                |                     |            |
| Manufacturing >                                   |                  |                                              | UI                                  | a Records Sublimed I  | y manufactier                             |             |                |                     |            |
| 🗘 Help >                                          |                  |                                              |                                     |                       |                                           |             |                |                     |            |
| ↔ .<br>∲ Hologram >                               | SNo.             | OFS Number                                   | Brand Name                          | Packing               | Batch Number                              | Mfg Date    | Exp Date       | QTY Case            |            |
| 🗘 Workflow >                                      | 1                | RSBCL-OFS-RSD01-240                          | ANTIQUITY BLUE ULTRA PLAT<br>WHISKY | INUM 750 ML (quart    | s) ewqe                                   | 01-Nov-2024 | -              | 2                   |            |
| ∲ofs >                                            |                  |                                              |                                     |                       |                                           |             | Activ          | vate Windows        |            |
| ۵                                                 |                  |                                              | © Rajcomp I                         | nfo Services Limited  |                                           |             |                |                     |            |
| serverit flaser, aureux aren<br>Excise Department | ≡ 9              | IEMS 2.0<br>Negate Data Recognised System    | Role : MANUFACTURE Name             | : MFG                 | ENGLISH हिंदी                             | F.Y - 202   | 14-2025 v sess | ION ENDS (# 896 SEC | ٢          |
| Search Module Q                                   |                  |                                              | Ν                                   | ow Pocorde Submito    | d Py Manufaturar                          |             |                |                     |            |
|                                                   |                  |                                              | N                                   | ew Records Submitte   | a by Manufaturer                          |             |                |                     |            |
| 🍘 Dashboard                                       |                  |                                              |                                     |                       |                                           |             |                |                     |            |
| 💄 User Profile                                    | SN0.             | OFS Number                                   | Brand Name                          | Packing               | Batch Number                              | Mfg Date    | Exp Date       | QTY Case            | _          |
| 😚 Brand And Label >                               | 1                | RSBCL-OFS-RSD01-240                          | ANTIQUITY BLUE ULTRA PLA<br>WHISKY  | ATINUM 180 ML (N      | ps) ewqe4564                              | 01-Nov-2024 |                | 2                   |            |
| Production >                                      | 2                | RSBCL-OFS-RSD01-240                          | ANTIQUITY BLUE ULTRA PLA            | ATINUM 750 ML (qu     | arts) ewqe                                | 01-Nov-2024 | -              | 2                   |            |
| Cab Module >                                      |                  |                                              | WHISKY                              |                       |                                           |             |                |                     |            |
| Other License >                                   | Domarke - daede  | adaed edfeadae                               |                                     |                       |                                           |             |                |                     |            |
| Depot DrainOut Request >                          | Remarks . uasus  |                                              |                                     |                       |                                           |             |                |                     |            |
|                                                   | Document Uploa   | ded : View Document                          |                                     |                       |                                           |             |                |                     |            |
| Fms Transactions >                                | Remarks *        |                                              |                                     |                       |                                           |             |                |                     |            |
| Fms Masters                                       |                  |                                              |                                     |                       |                                           |             |                |                     |            |
| Fms Reports >                                     |                  |                                              |                                     |                       |                                           |             |                |                     |            |
| Manufacturing                                     |                  |                                              |                                     |                       |                                           |             |                |                     |            |
| Help     →     Help     →                         |                  |                                              |                                     | Reject Request        | Approve Request                           |             |                |                     |            |
| ↔ Horogram                                        |                  |                                              |                                     |                       |                                           |             |                |                     |            |
| Tms Reports     >       Manufacturing     >       |                  |                                              |                                     |                       |                                           |             |                |                     |            |

© Rajcomp Info Services Limited

🗘 ofs

## 10. Then User can Approve & reject the request then status will show as Approved & Rejected.

" उपयोगकर्ता रिक्वेस्ट को मंजूर या अस्वीकृत कर सकता है, और स्टेटस 'मंजूर' या 'अस्वीकृत' के रूप में दिखेगा।"

| Excise Department<br>Excise Department        | • | FILENS 2.0          | Role : MANUFACTURE Name : MFG | ENGLISH हिंदी                   | F.Y - 2024-2025 Y SESSION ENDS & BS7 SEC  |
|-----------------------------------------------|---|---------------------|-------------------------------|---------------------------------|-------------------------------------------|
| Search Module                                 |   |                     |                               |                                 |                                           |
| 🖀 Dashboard                                   |   |                     |                               |                                 | Please Nrie*: After the data is anomed    |
| 🛔 User Profile                                |   |                     |                               |                                 | both the old and new records submitted by |
| 🕅 Brand And Label >                           |   |                     | MANUAL TI                     | P APPROVAL LIST                 | lootaato                                  |
| Oroduction >                                  |   | OFS NO              |                               | Supplier Name                   | Action                                    |
| 😚 Lab Module >                                |   | RSBCL-OFS-RSD01-242 |                               | UNITED SPIRITS LTD., UNIT ALWAR | 2                                         |
| Other License →                               |   | RSBCL-0FS-RSD01-235 |                               | UNITED SPIRITS LTD., UNIT ALWAR | Approved                                  |
| Depot DrainOut Request >                      |   | RSBCL-OFS-RSD01-239 |                               | UNITED SPIRITS LTD., UNIT ALWAR | Approved                                  |
| Spirit NOC >                                  |   | RSBCL-OFS-RSD01-225 |                               | UNITED SPIRITS LTD., UNIT ALWAR | Approved                                  |
| Fms Transactions >                            |   | RSBCL-OFS-RSD01-240 |                               | UNITED SPIRITS LTD., UNIT ALWAR | Approved                                  |
| Fms Masters >                                 |   | RSBCL-OFS-RSD01-243 |                               | UNITED SPIRITS LTD., UNIT ALWAR | Approved                                  |
| Fms Reports >                                 |   | RSBCL-OFS-RSD01-223 |                               | UNITED SPIRITS LTD., UNIT ALWAR | 8                                         |
| Manufacturing >                               |   | RSBCL-OFS-AJM00-14  |                               | UNITED SPIRITS LTD., UNIT ALWAR | 2                                         |
| ੴHelp >                                       |   |                     |                               |                                 |                                           |
| 🗘 Hologram >                                  |   |                     |                               |                                 |                                           |
| 🕀 Workflow >                                  |   |                     |                               |                                 |                                           |
| ∲ofs >                                        |   |                     |                               |                                 |                                           |
| $\bigcirc$ Manufacturer Dispatch $ ightarrow$ |   |                     |                               |                                 |                                           |
| Online Permit >                               |   |                     |                               |                                 |                                           |
| Permit Request >                              |   |                     |                               |                                 |                                           |
| ♀ Online Duty Deposit →                       |   |                     |                               |                                 |                                           |